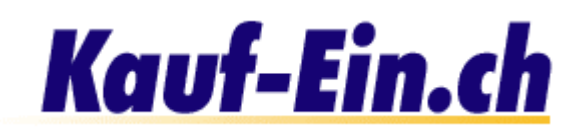

## Gruppierungen

| Gruppierungen verwalten |          | Neue Gruppierung eintragen |                |
|-------------------------|----------|----------------------------|----------------|
| Damenkleider (106)      | Produkte | editieren 👩                | löschen        |
| Herrenkleider (107) U   | Produkte | editieren C                | löschen        |
| Schuhe (109)            | Produkte | <u>editieren</u>           | <u>löschen</u> |
| Taschen / Bags (110)    | Produkte | <u>editieren</u>           | löschen        |
| Tennis-Schläger (108)   | Produkte | <u>editieren</u>           | <u>löschen</u> |
| <u>Saiten</u> (105)     | Produkte | <u>editieren</u>           | <u>löschen</u> |

Neue Gruppierung eintragen

Bild; Kontaktformular Eingänge

## Gruppierungen? Es gibt doch Kategorien!

Gruppierungen dienen Ihnen beim einordnen Ihrer Produkte und bei der Darstellung Ihrer Produkte auf Ihrer Shop-Seite. Wir von "Kauf-Ein.ch" haben auf der Suche nach Kategorien sehr viel Zeit investiert, um für Sie die richtigen auszuwählen. Eine perfekte Lösung für jeden Kunden zu finden, ist jedoch unmöglich. Doch genau hier kommen die Gruppierungen ins Spiel. Damit Ihre Produkte auf Ihrer Shop-Seite nicht in einer falschen Kategorie eingetragen sind, ordnen Sie sie einfach einer von Ihnen bestimmten Gruppierung zu.

Achtung: Kategorisieren Sie Ihre Produkte dennoch so gut wie möglich in den "Kauf-Ein.ch Kategorien", denn die Gruppierungen sind nur auf Ihrer persönlichen Shop-Seite wirksam, nicht aber auf den Seiten von "Kauf-Ein.ch".

## Beispiel für Gruppierungen

Um Ihnen diese komplizierten Vorgänge ein wenig deutlicher zu erläutern, werden wir Ihnen den Umgang mit Ihren Kategorien anhand eines praktischen Beispieles zeigen:

Sagen wir, Sie haben ein Geschäft für Tennisartikel und bieten Ihren Kunden eine breite Produktpalette an. Die treffendste "Kauf-Ein.ch" Kategorie für Ihre Produkte wäre demnach "Sport & Fitness" > "Tennis". Nun müssten Sie aber alle Ihre Produkte in diese Kategorie eintragen, womit der Überblick für den Kunden praktisch auf den Nullpunkt sinkt. Kreieren Sie jedoch Ihre eigenen Kategorien (zum Beispiel Tennis-Rackets, Bälle, Tenniskleider, Tennisschuhe usw.), so können Sie Ihre Produkte präzise kategorisieren und auffindbar machen.

## Optionen der Gruppierungen

- Das sind Ihre Gruppierungen. Wenn Sie auf Ihre Gruppierungen klicken, können Sie weitere Unter-Gruppierungen in der eben gewählten Gruppierung eintragen.
- Dieser Link führt Sie zurück zu den Kategorien.
- 3 Hier editieren oder löschen Sie einzelne Gruppierungen
- A Möchten Sie eine neue Gruppierung eintragen, so klicken Sie bitte hier.